#### 수원대 지에서 호페이 D 펵 Ψ ᇃ비 Ö 바버 출력 며서 Τ O Ĥ Ο

수원대 평생교육원 교학과 (031) 220-2275

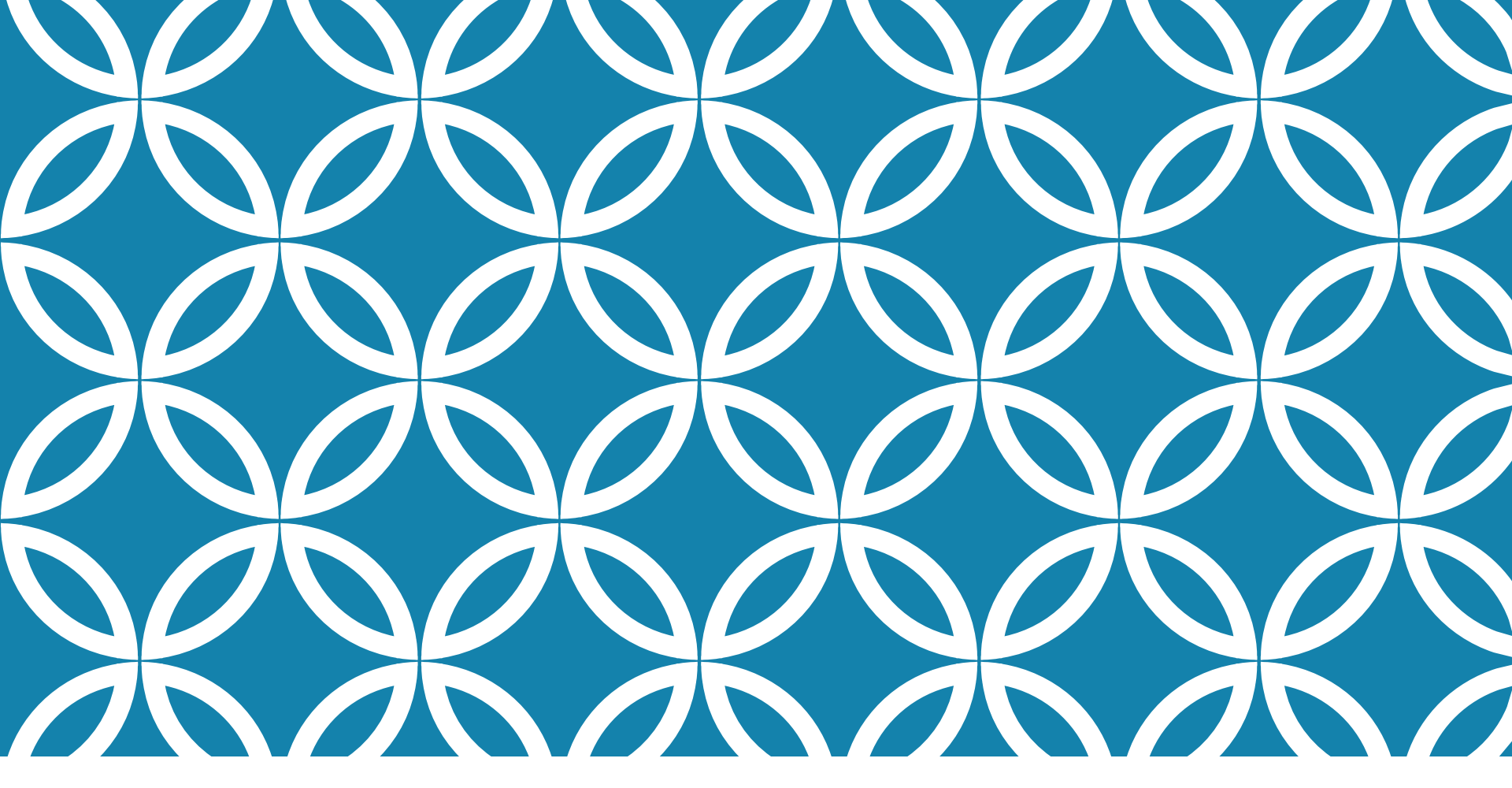

## 1. 수원대학교 평생교육원 접속 후 <mark>인터넷 증명발급</mark> 클릭

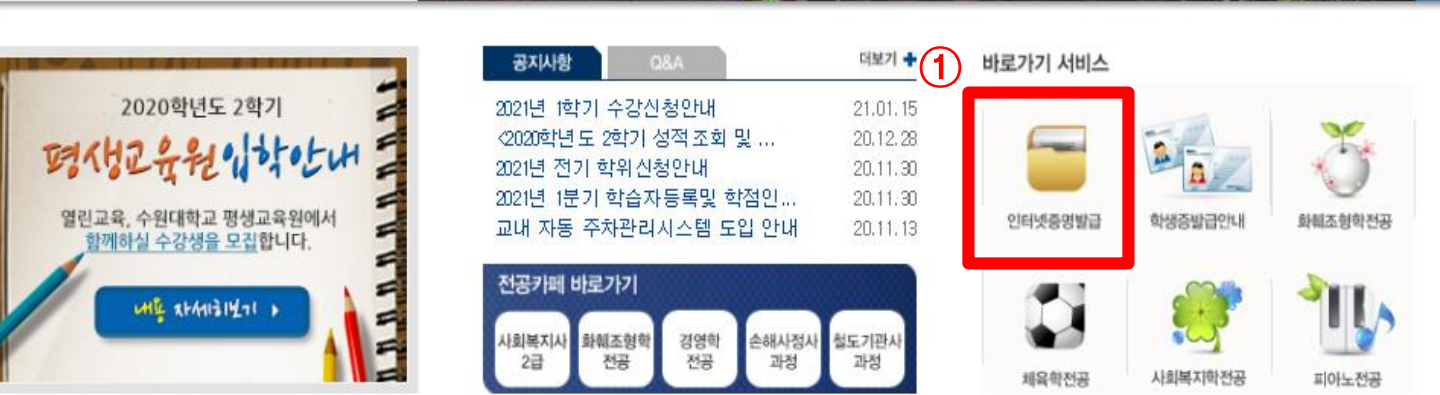

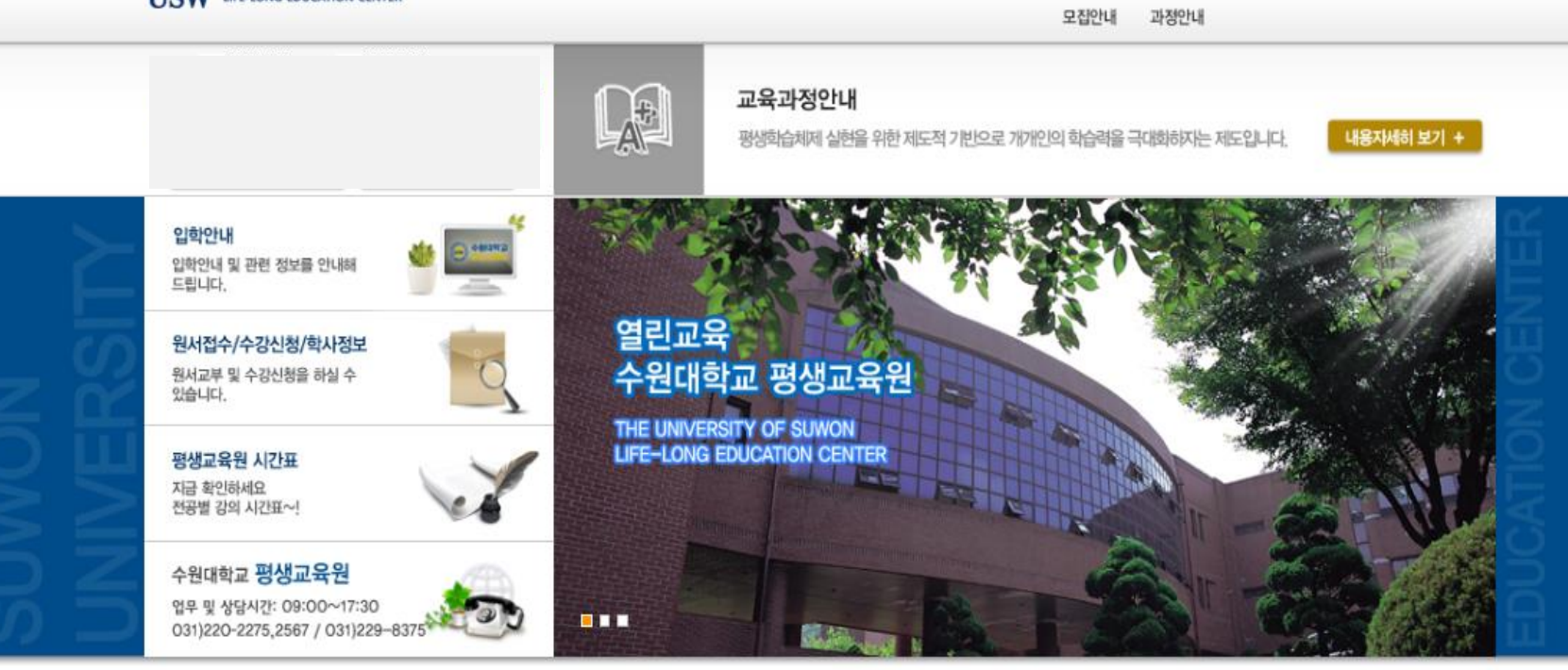

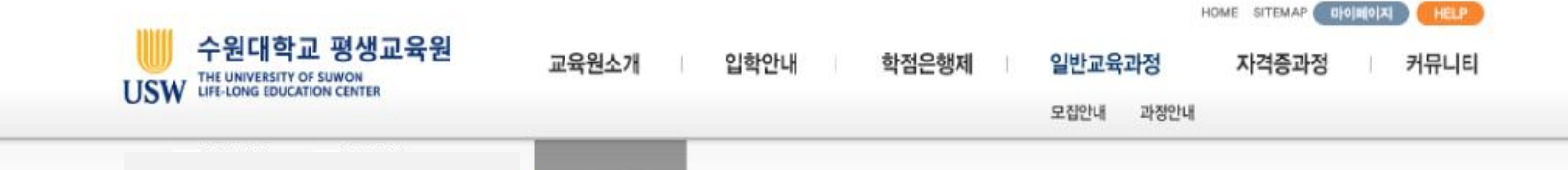

# 2. 증명발급센터 회원가입 후<u>증명서 출력</u> 클릭

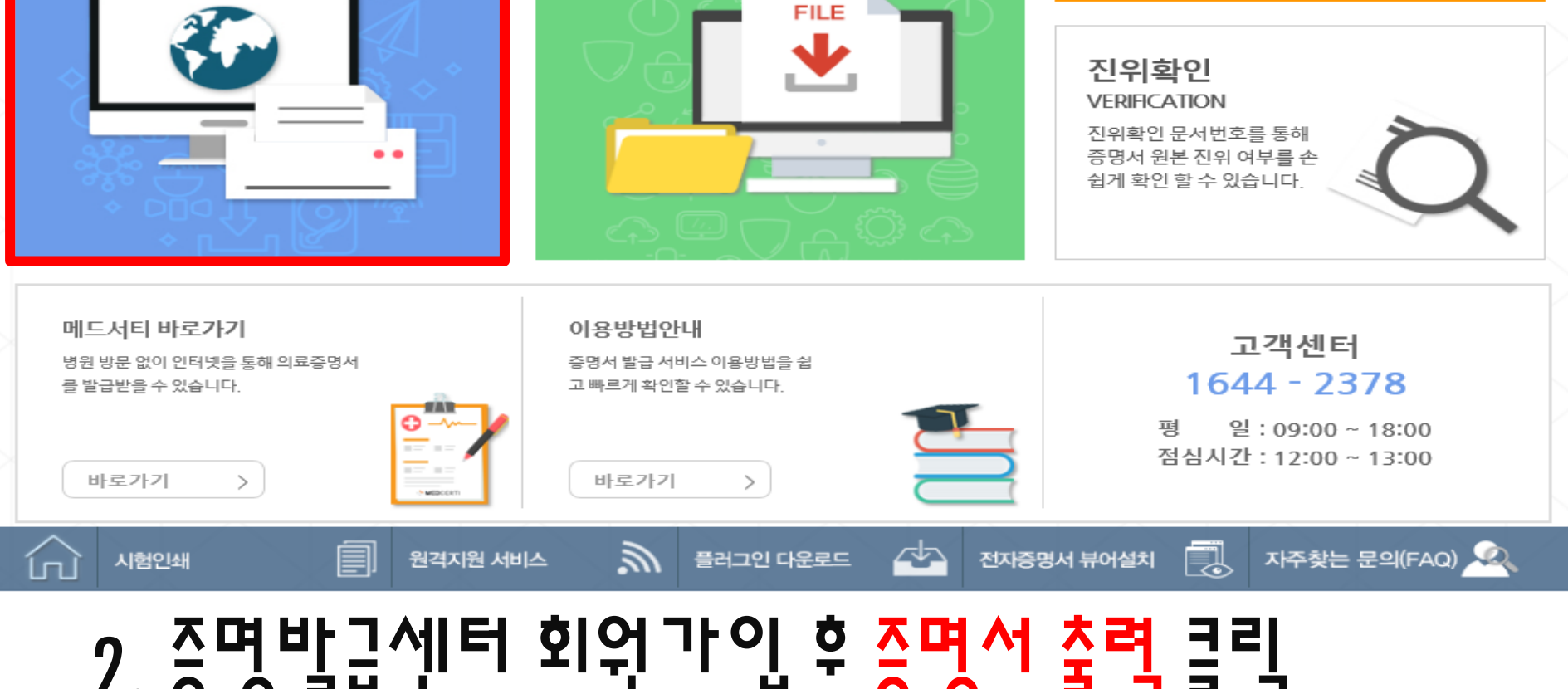

본문 바로가기

전자증명서

DIGITAL CERTIFICATE

전자파일 형태의 원본 증명서를

다운로드하여 보관 및 제출할 수

#### 증명서 출력 CERTIFICATE ISSUANCE

인터넷을 통해 언제, 어디서든 증명서를 발급받아 출력 또는 전 송(메일,팩스)을 할 수 있습니다.

2

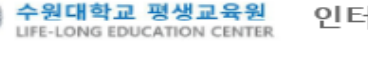

인터넷증명발급센터

HI KOR 🗸 HOME | 회원정보수정 🔀 9:57 🛛 118

발급내역

ISSUANCE LIST

인할 수 있습니다.

발급받은 모든 증명서를 확

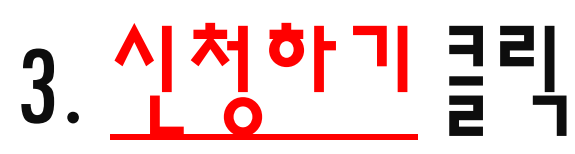

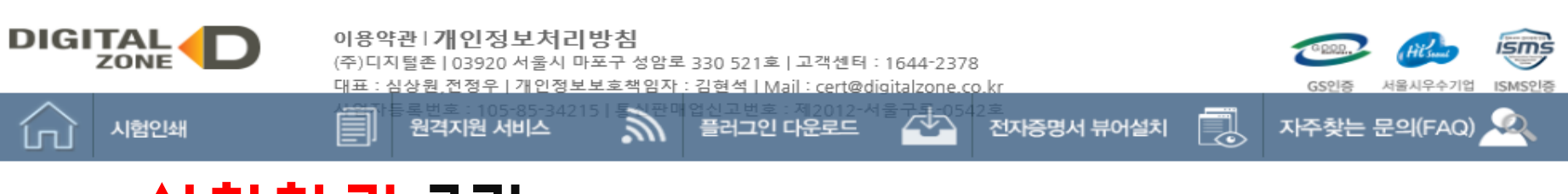

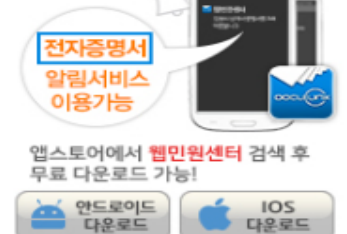

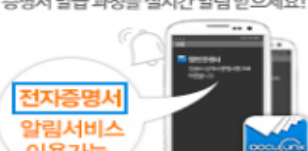

증명서 발급 과정을 실시간 알림 받으세요!

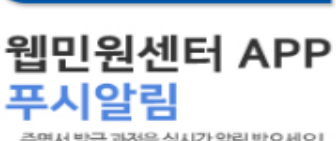

증명서출력 증명서신청 증명서보관함 수수료 이용가이드 자주찾는문의 1:1상담

CERTIFICATE ISSUANCE

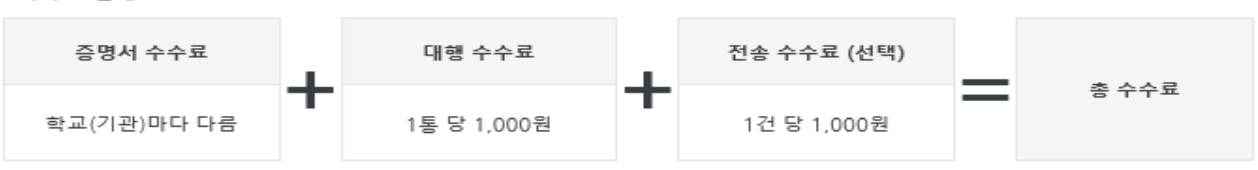

o 수수료 안내

결제 방법: 신용카드, 휴대폰

신청한 증명서는 30일 이내에 직접출력/이메일전송/팩스전송이 가능합니다.

망분리pc, 가상pc 환경에서는 증명서 출력이 불가합니다.

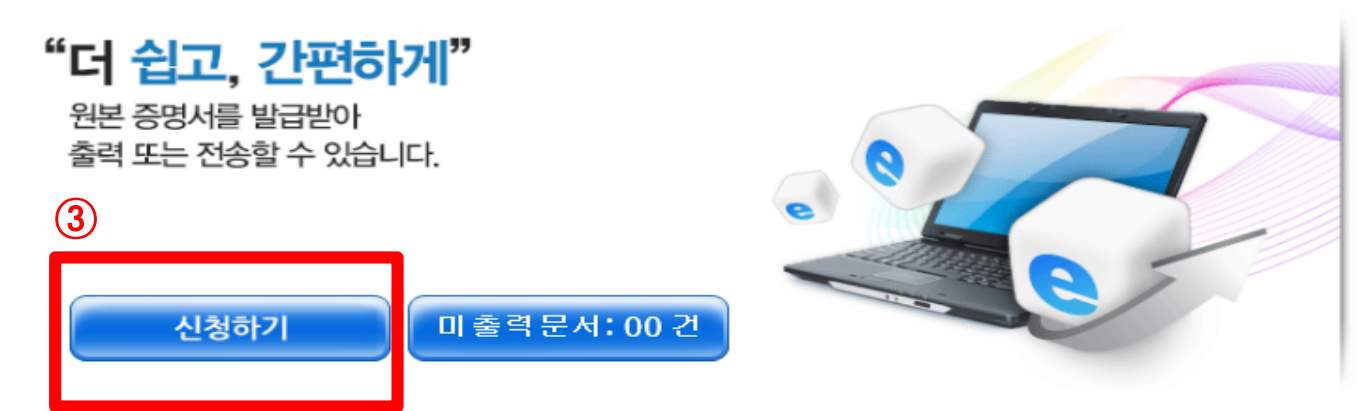

HOME ? 증명서출력 ? 이용안내

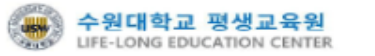

### 4. <u>국문증명서신청</u> 클릭

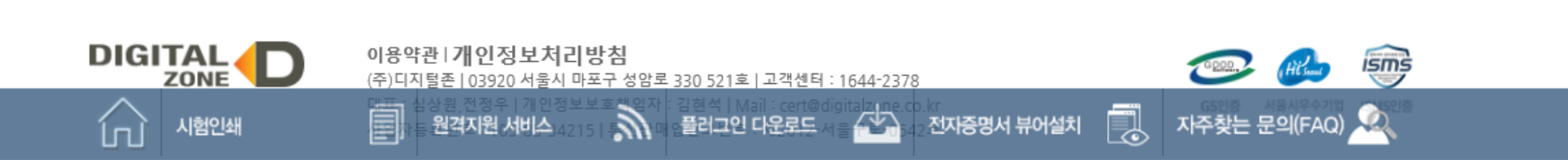

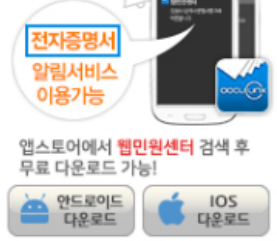

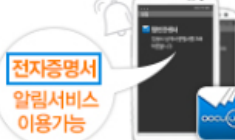

증명서 발급 과정을 실시간 알림 받으세요!

웹민원센터 APP 푸시알림

| Gertificate Issuance                      |
|-------------------------------------------|
| <ul> <li>증명서신청</li> <li>증명서보관함</li> </ul> |
| 수수료<br>이용가이드<br>자주찾는문의                    |
| 1:1상담                                     |

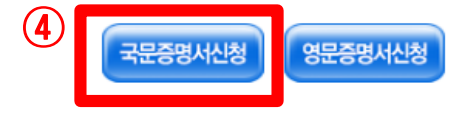

▶영문증명서는 영문명 등록 후 발급 가능합니다. 영문명 등록 및 변경은 학교 담당부서로 문의하시기 바랍니다. 문의:031-220-2275

| 학적선택 |           |     |     |  |
|------|-----------|-----|-----|--|
| 학위   | 학부        | 학과  | 아동학 |  |
| 성명   | 박민지       | 영문명 |     |  |
| 학번   | 16105036  | 상태  | 제적  |  |
| 학위과정 | [학부]아동학 🔽 |     |     |  |

HOME ' 증명서출력 ' 증명서신청 ' 학적 선택

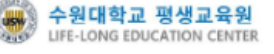

### 교육비납입증명서 우측에 신청 클릭 5. 27

> 잠깐! 학교에 확인하셨나요?

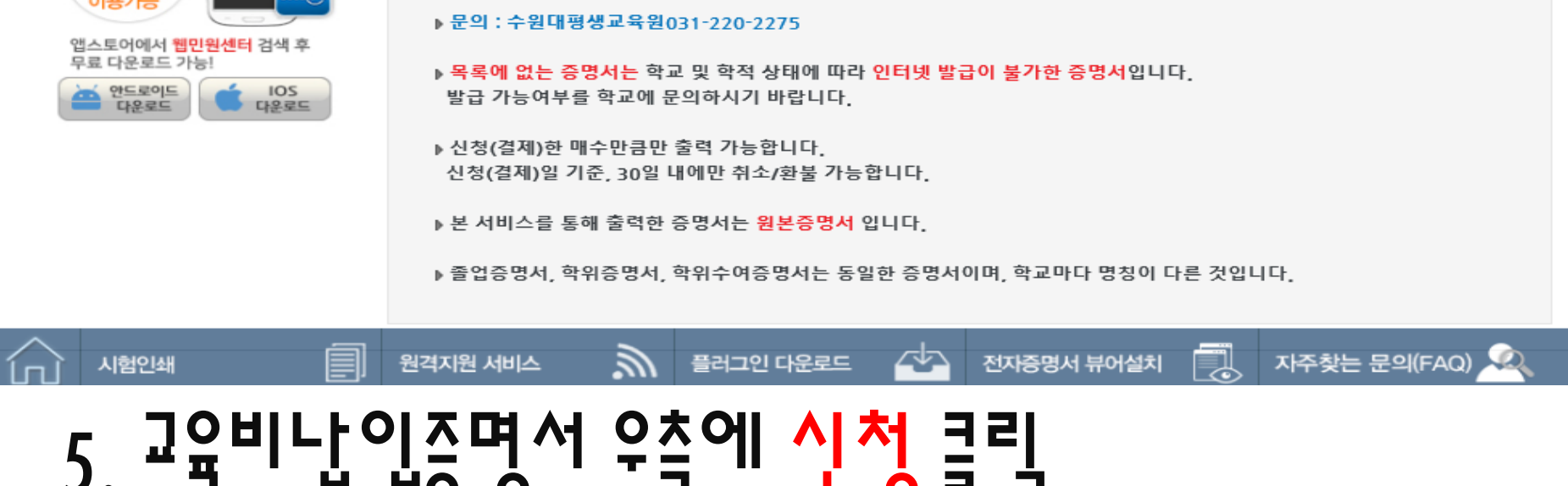

| 증명서 발급 과정을 실시간 알림 받으세요! |
|-------------------------|
|                         |
|                         |
|                         |
|                         |
| 알림서비스 🖉                 |
| 이용가능                    |
|                         |

웹민원센터 APP 푸시알림

CERTIFICATE ISSUANCE 증명서출력 증명서신청 증명서보관함 수수료 이용가이드 자주찾는문의 1:1상담

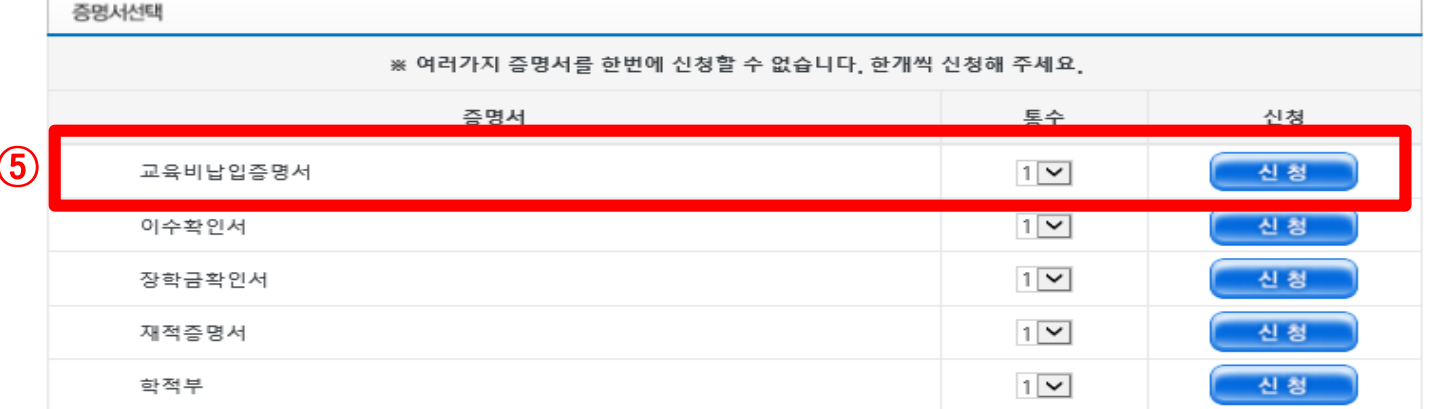

졸업예정증명서/교육비납입증명서/성적증명서/수료증명서와 같이 학기가 변경된 직후에 최신 내용이 업데이트 되는 증명서는 학교에서 전산 입력을 완료하였는지 발급 전 필히 확인하신 후 신청하시기 바랍니다.

HOME ? 증명서출력 ? 증명서신청 ? 증명서선택

증명서출력

전자증명서